Windows 10, Benutzer einrichten oder entfernen:

## Windowstaste + R

Jetzt folgendes eingeben :

## control userpasswords2

Danach unter Eigenschaften , dann **Gruppenmitgliedschaft** , Rechte ändern (z.B. Administrator).